## HOW TO PURCHASE THE STREAM: A STEP-BY-STEP GUIDE!

Updated November 21, 2024.

STEP 1: Follow any links to the live broadcast and then choose which sport you are wanting to purchase.

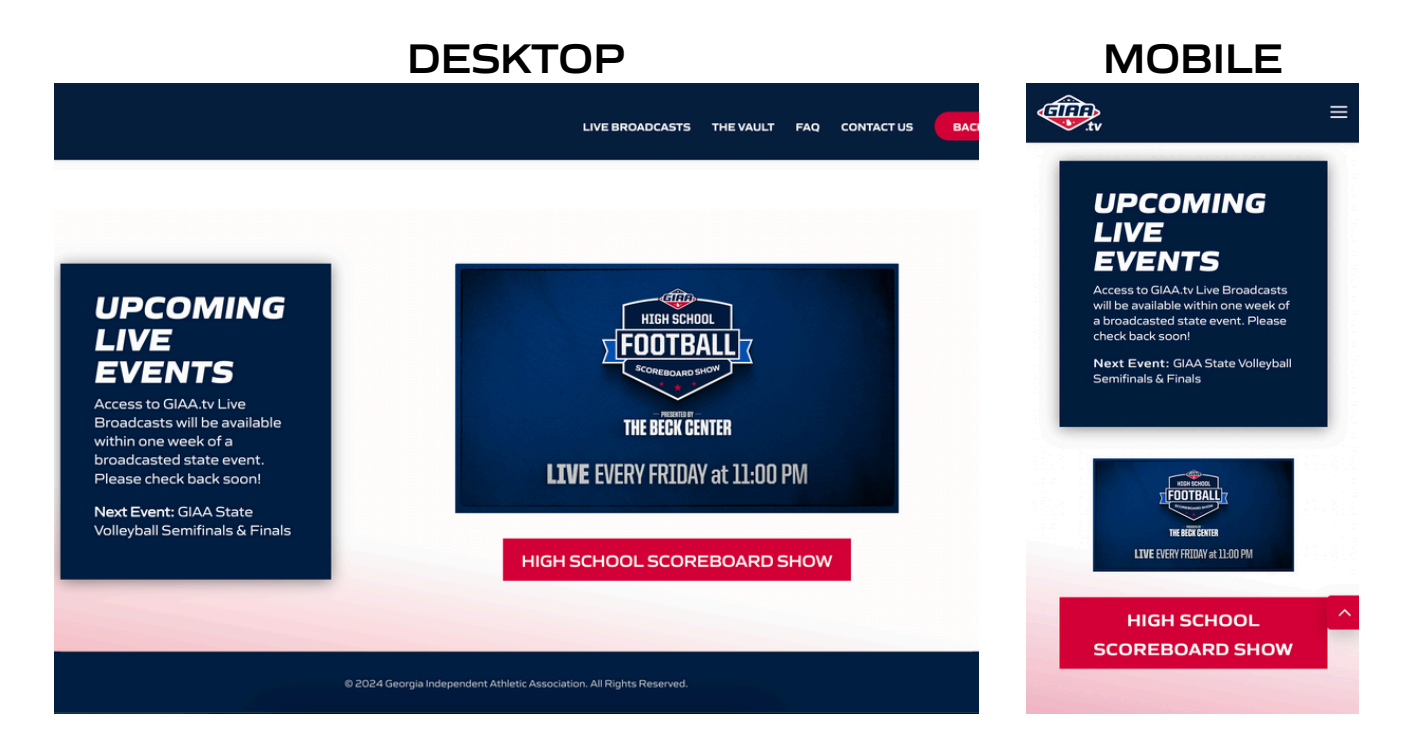

STEP 2: Next, click the button to buy the stream, or "sign in" if you have already purchased the stream (and received a confirmation email).

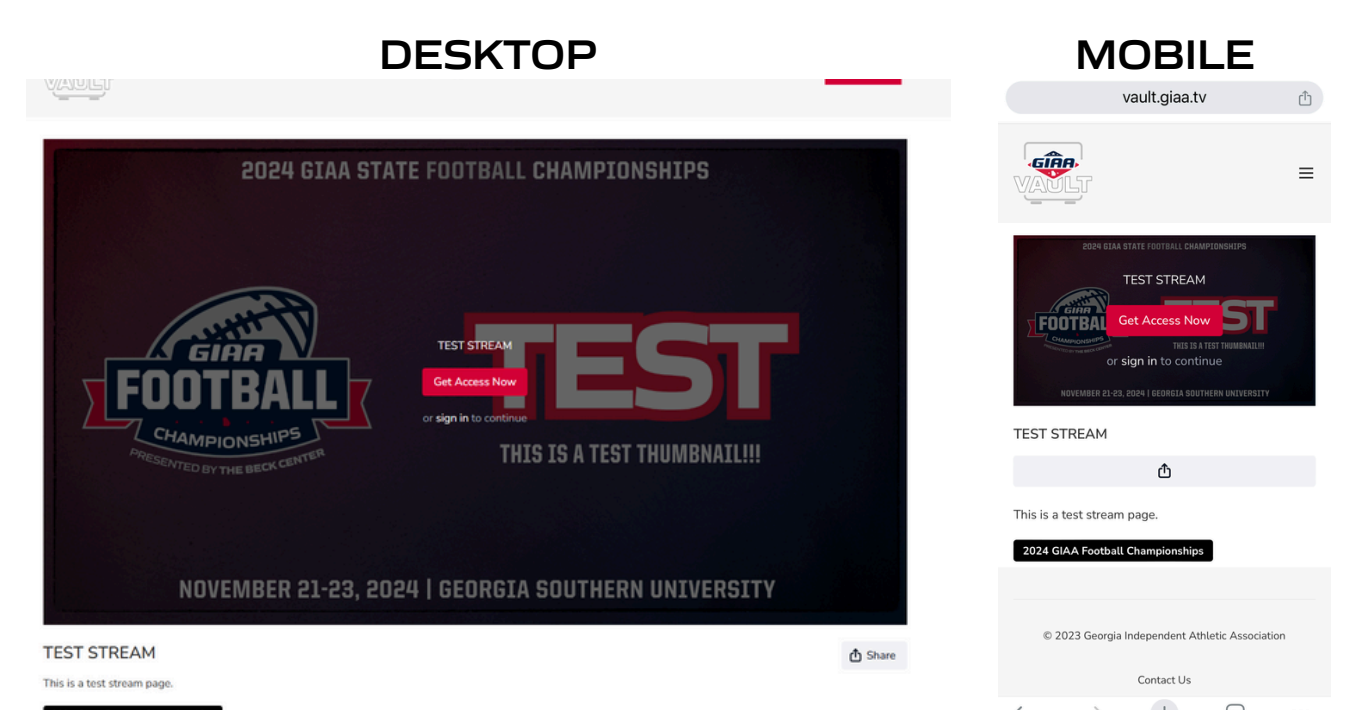

STEP 3: Select the stream you are wanting to purchase.

| DE                                                                             | MOBILE                                 |                                                                                |  |  |
|--------------------------------------------------------------------------------|----------------------------------------|--------------------------------------------------------------------------------|--|--|
| Choose offer                                                                   | POPY GIAA STATE FOOTBALL CHAMPTONSKIPS | TEST STREAM<br>This is a test stream page.                                     |  |  |
| Choose offer  Purchase "TEST STREAM" Make a one-time purchase for this content | S1.00                                  | Choose offer                                                                   |  |  |
| Cancel                                                                         | This is a test stream page.            | Purchase "TEST STREAM"<br>Make a one-time purchase for this content.<br>\$1.00 |  |  |
| U Powere                                                                       | d by Uscreen                           | Cancel                                                                         |  |  |

## STEP 4: Enter your customer information! If you already have an account, click the **red** "log in" text at the bottom.

| This is a test stream page. |                 |
|-----------------------------|-----------------|
| Secure checkou              | it              |
| VANLT                       |                 |
| Create an account           | 🚆 Buy as a Gift |
| Email                       |                 |
|                             |                 |
| Full Name                   |                 |
| Password                    |                 |
|                             | $\odot$         |
|                             |                 |
| Go Back                     | Continue        |
|                             |                 |
|                             |                 |

Already have an account? Log in U Powered by Uscreen

## STEP 5: Lastly, enter your payment details and click the red "complete" button. Enjoy!

| DESKTOP                                                              |                      |                                                                 |                   | MOBILE                                                                                 |          |  |
|----------------------------------------------------------------------|----------------------|-----------------------------------------------------------------|-------------------|----------------------------------------------------------------------------------------|----------|--|
| Choose offer > Customer Information > Complete order Billing Details |                      |                                                                 |                   | TEST STREAM<br>One-time purchase<br>This is a test stream page.<br>Coupon or Gift Card | Apply    |  |
| Card number                                                          | Autofill link        | NOVEMBER 21-23, 2024   GEORGIA SO                               | JTHERN UNIVERSITY | Secure che                                                                             | eckout   |  |
| Cancel                                                               | Complete             | TEST STREAM<br>One-time purchase<br>This is a test stream page. |                   | Billing Details                                                                        |          |  |
|                                                                      | U Powered by Uscreen | Coupon or Gift Card                                             | Apply             | Card number                                                                            |          |  |
|                                                                      |                      | Subtotal<br>Discount                                            | \$1.00            | Subtotal<br>Discount                                                                   | \$1.00   |  |
|                                                                      |                      | Total (including taxes)                                         | \$1.00            | Total (including taxes)                                                                | \$1.00   |  |
|                                                                      |                      |                                                                 |                   | Cancel                                                                                 | Complete |  |

If you have any questions or this is not working for you, please contact us at <u>helpme@giaa.tv</u> for further assistance.